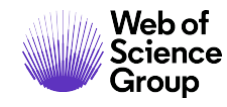

**Quick Reference Guide** 

# Web of Science Core Collection

Author Search Beta

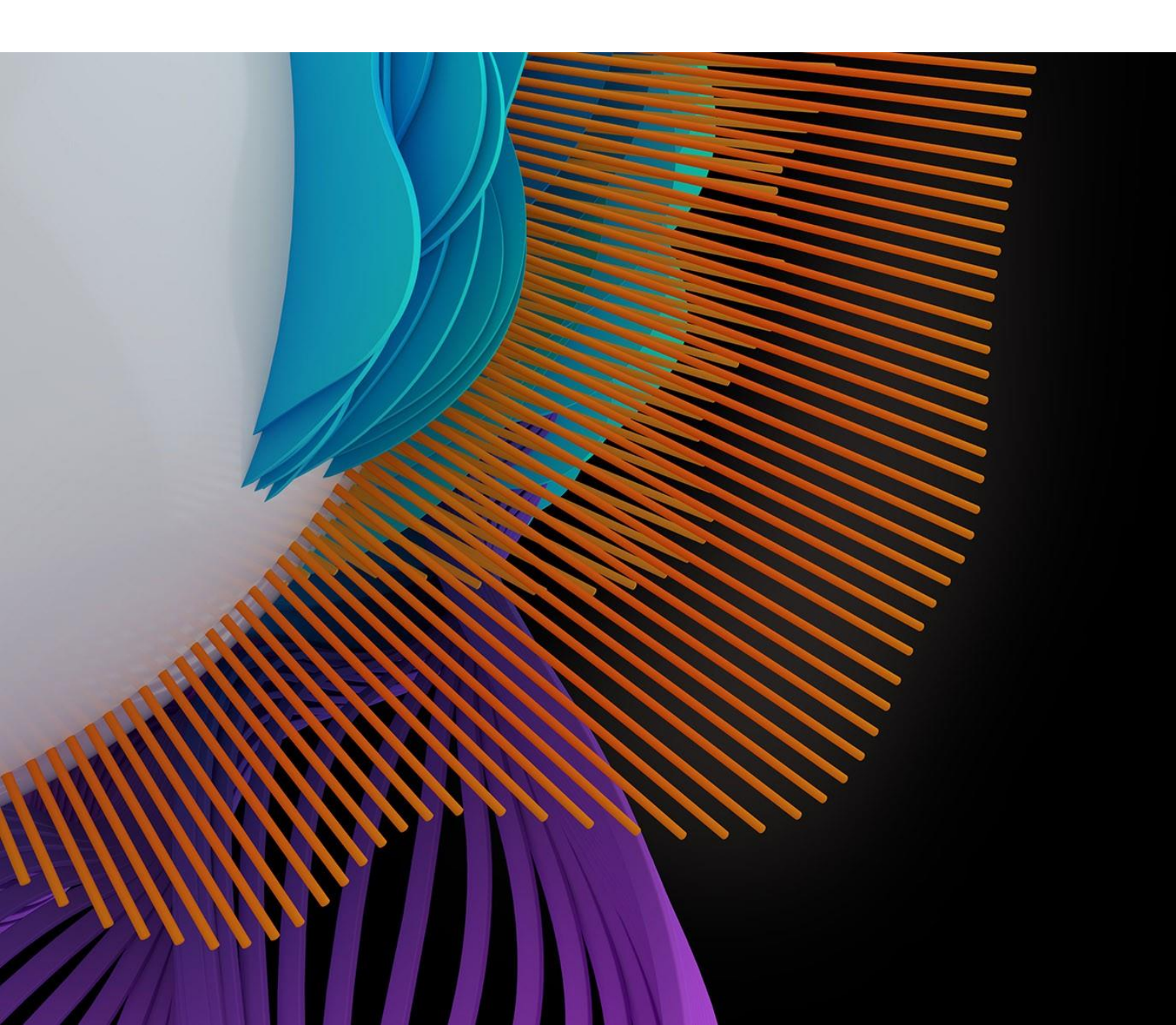

#### Date despre autor, imbunătățite împreună

Noile funcții Author Search, Author Records și feedback facilitează identificarea lucrărilor validate de cercetători și trimiterea de feedback pentru imbunătățirea înregistrării unui autor în *Web of Science Core Collection*.

Combinând feedback-ul dvs. cu îmbunătățirile noastre continue ale acestor instrumente, neam angajat să oferim date fiabile și complete ale autorului - sprijinirea descoperirii lucrărilor publicate a unui autor, precum și evaluarea rezultatelor acestora și a impactului asociat.

### AUTHOR SEARCH BETA

| Search       Tools • Searches and Alerts • Search Hist         Select a database       Web of Science Core Collection         Basic Search       Author Search         Mame Search       Web of Science ResearcherID or ORCID Search         Search for an author to see their author record. An author record is a set of Web of Science Core Collection documents likely authored by the same person. You can claim and verify your author record from your author record page.         Last name       First name and middle initial(s) | Web of                               | Science                                                                                             |                                                 |                                                               |                                |                  | ¢                          |
|----------------------------------------------------------------------------------------------------|--------------------------------------|----------------------------------------------------------------------------------------------------|-------------------------------------------------|---------------------------------------------------------------|--------------------------------|------------------|----------------------------|
| Select a database Web of Science Core Collection     Basic Search Author Search     Cited Reference Search Advanced Search   Structure Search   Web of Science ResearcherID or ORCID Search   Search for an author to see their author record. An author record is a set of Web of Science Core Collection documents likely authored by the same person. You can claim and verify your author record from your author record page.   Last name   First name and middle initial(s)   First                                                  | Search                               |                                                                                                    |                                                 |                                                               | Tools 🗕 Search                 | ies and Alerts 🗸 | Search History             |
| Basic Search       Author Search       Cited Reference Search       Advanced Search       Structure Search         Name Search       Web of Science ResearcherID or ORCID Search       •         Search for an author to see their author record. An author record is a set of Web of Science Core Collection documents likely authored by the same person. You can claim and verify your author record from your author record page.       First name and middle initial(s)       Find       Need help searching? ①                       | Select a database                    | • Web of Science Core Collection                                                                    | *                                               |                                                               |                                |                  |                            |
| Name Search       Web of Science ResearcherID or ORCID Search         Search for an author to see their author record. An author record is a set of Web of Science Core Collection documents likely authored by the same person. You can claim and verify your author record from your author record page.         Last name       First name and middle initial(s)       Find       Need help searching? ①                                                                                                    | Basic Search                         | Author Search Cited Reference Search                                                                | Advanced Search                                 | Structure Search                                              |                                |                  |                            |
| Search for an author to see their author record. An author record is a set of Web of Science Core Collection documents likely authored by the same person. You can claim and verify your author record from your author record page.         Last name       First name and middle initial(s)         First name       First name and middle initial(s)                                                                                                    | Name Search                          | Web of Science ResearcherID or ORCID Search                                                         |                                                 |                                                               |                                |                  |                            |
| Last name First name and middle initial(s) Find Need help searching?                                                                                                    | Search for an aut<br>authored by the | thor to see their author record. An author record<br>same person. You can claim and verify your aut | rd is a set of Web of S<br>thor record from you | cience Core Collection documents li<br>Ir author record page. | kely                           |                  |                            |
|                                                                                                    | Last name                            |                                                                                                    | First name and mic                              | Idle initial(s)                                               | Find                           | Need help s      | earching?                  |
| + include atternative name                                                                                                    |                                      |                                                                                                    |                                                 | + Include alternative n                                       | iame                           |                  |                            |
|                                                                                                    |                                      |                                                                                                    |                                                 |                                                               |                                |                  |                            |
|                                                                                                    |                                      |                                                                                                    |                                                 |                                                               |                                |                  |                            |
|                                                                                                    | 1. Dat<br>cu                         | ți clic pe <b>Author Search</b><br>un nume de autor.                                                | pentru o c                                      | ăutare ghidată a în                                           | registrări                     | lor de au        | utor aso                   |
| <ol> <li>Dați clic pe Author Search pentru o căutare ghidată a înregistrărilor de autor asc<br/>cu un nume de autor.</li> </ol>                                                                                                    | 2. Int                               | roduceți numele și pren                                                                             | umele unu                                       | ii autor. Dați clic pe<br>și include modifică                 | e <b>Include</b><br>rile de nu | alternat         | <b>ive nam</b><br>alte var |

3. Alternativ, căutați prin Web of Science ResearcherID sau ORCID.

| Last name | First name and middle initial(s)          |
|-----------|-------------------------------------------|
| SMITH     | ИНОЦ                                      |
|           | + Include alternative nam                 |
| Search    | Search                                    |
| AUSTRALIA | BEDFORD INST OCEANOG                      |
| BELGIUM   | FISHERIES & OCEANS CANADA                 |
| CANADA    | SOC OBSTETRICIANS & GYNAECOLOGISTS CANADA |
| ENGLAND   | UNIV BRITISH COLUMBIA                     |
|           |                                           |

4. Dacă numele este foarte comun, vor apărea filtre pentru țară și instituție pentru a ajuta la restrângerea rezultatelor căutării.

## **Author Records**

Author Records (înregistrări de autor) sunt grupuri de documente publicate de către un singur autor. Acestea sunt create printr-o combinație de inteligență artificială și date actualizate de utilizatorii Web of Science. Algoritmul folosește peste 40 de caracteristici de date, incluzând potrivirea numelor, afilierea, comportamentul de citare și modelele de co-autor, identificatorii Web of Science ResearcherID și ORCID, și feedback direct din comunitatea Web of Science.

| Search                                                                                                    | Tools - Searcher        | s and Alerts 👻 Search Hist                                                                                                    |
|----------------------------------------------------------------------------------------------------|-------------------------|----------------------------------------------------------------------------------------------------|
|                                                                                                    |                         |                                                                                                    |
| Unclaimed - This is an algorithmically generated author record 1                                                                                                    |                         | Are You This Autho                                                                                                    |
| Univ Fed Rio Grande do Norte UFRN<br>NATAL, RN, BRAZIL<br>Alternative names: Barros, Tago Leste Barros, Tago Tavares<br>Organizations: Univ Campinas Univ Estadual Boston Rectle Ctr Adv Studies & Syst Univ Fed Ri<br>Univ CESAR UFRN                                                                                                    | io Grande do Norte      | If you're the author of<br>"Claim This Record" to<br>documents. When you<br>publications list on pu<br>automatically sends a<br>update this author reco |
| 7 publications from Web of Science Core Collection View as a set of results to export, analyze,                                                                                                    | , and link to full text | Claim The                                                                                                    |
| Sorted by Date: newest first                                                                                                    | <_1_ of 1 ▶             | Citation Networ                                                                                                    |
| A Multi-Radio Gateway Architecture and Implementation for Consumer Electronics<br>Brows, Tage: Tutahau, Clauder Jaum, Vitor – Mere<br>2015 IEEE THEMENTONIC CONFERENCE ON CONSUMER LECTRONICS (ICCE)<br>Published 2015                                                                                                    | TIMES CITED             | H-index<br>3                                                                                                    |
| Common-offset common-reflection-surface attributes estimation with differential evolution<br>Brons, Tage; Lose, Rents; Hommonuer, Subfac:Nore<br>GEOPHISCL PROSPECTING                                                                                                    | TIMES CITED             | 20<br>Citing Articles                                                                                                    |
| Published 2015                                                                                                    |                         | 19                                                                                                    |
| High-Resolution Techniques for Seismic Signal Prospecting<br>Kommeaux, Bibli, Takaha, Joho Hauss, Lieta Bims, Tapa Tarens                                                                                                    | TIMES CITED             | Correct the record wi                                                                                                    |
| Implementation aspects of eigendecomposition-based high-resolution velocity spectra<br>terms transitions terms transition (Landon Control Control Contro | TIMES CITED             | feedback interface to<br>records and remove j<br>don't belong.                                                                                          |
| Differential evolution-based optimization procedure for automatic estimation of the common-reflection surface<br>traveline parameters:<br>Barrus, Tayer (www.fider) (Wommouve, EditedJave<br>GCOMPGS                                                                                                    | TIMES CITED             |                                                                                                    |
| HIGH RESOLUTION STACKING OF SEISMIC DATA<br>Cove, Hanna Branch, Itama, Tuago Lago, Renata da Borba<br>2014 PROCEENDO FITH 2200 EUROPEAN SIGNAL PROCESSING CONFERENCE (EUSIFICO)<br>Page 1009-1033 Published 2014                                                                                                    | TIMES CITED             |                                                                                                    |
| Severe fetal and neonatal hemolytic anemia due to a 198 kb deletion removing the complete beta-globin gene<br>cluster:<br>whome, knowlens (tank termin b. (tells), bits)                                                                                                    | TIMES CITED<br>5        |                                                                                                    |

- 1. Validați înregistrarea dvs. de autor prin Publons ce creează un număr Web of Science ResearcherID și se poate conecta la platforma ORCID.
- 2. Dacă cunoașteți autorul, trimiteți feedback pentru a identifica publicațiile care aparțin acestei înregistrări a autorului.

| Barros, Hago O Claimed by the author                                                                                                    | BETA                                                          |                   | View Full Profile on Publons                                                                                                    |
|----------------------------------------------------------------------------------------------------|---------------------------------------------------------------|-------------------|----------------------------------------------------------------------------------------------------|
| Univ Fed Vicosa<br>Campus Vicosa                                                                                                    | Web of Science ResearcherID: B-8455-2014                      |                   | Verify Your Author Record                                                                                                    |
| VICOSA, MG, BRAZIL<br>Alternative names: Barros, Tiago Barros, TF Viana Barro<br>Organizations: Univ Calif Berkeley Max Planck Inst Biophys                                                                        | s, Tiago Teixeira<br>Univ Calif San Francisco Univ Fed Vicosa |                   | Get your own verified author record by<br>clicking "Claim This Record" on your<br>author record page. Search for your<br>author record, |
| 18 publications from Web of Science Core Colle                                                                                                    | view as a set of results to export, analyze, and              | link to full text | Citation Network 🚯                                                                                                    |
| Sorted by Date: newest first                                                                                                    |                                                               | _1_ of 1 >        | H-Index                                                                                                    |
| Weed interference on quality and yield of chickpea<br>Franca Telefin, Matheus Pernira ; Biedort, Evandro Marros ; Pinheiro, Di<br>REVISTA DE AGRICULTURA NEOTROPICAL<br>Volume 4 Issue 2 Page 69-75 Published 2017 | niel Teixeira More                                            | TIMES CITED       | 12<br>Sum of Times Cited<br>779                                                                                                    |
| Modification by covalent reaction or oxidation of cystei<br>Syk can block phosphopeptide binding<br>Vispera, Patrick R.; Vinger, Jonathan A.; Horten, Timethy M.,Nore                                              | ne residues in the tandem-SH2 domains of ZAP-70 and           | TIMES CITED       | Citing Articles 678                                                                                                    |

3. Înregistrările validate sunt verificate și obțin un Web of Science ResearcherID.

## **Multiple Author Records**

Un autor poate avea mai multe înregistrări de autor care prezintă munca sa. O persoană poate avea mai multe înregistrări de autor dacă și-a schimbat subiectul de cercetare ori numele de familie, sau a colaborat cu diferite grupuri de autori.

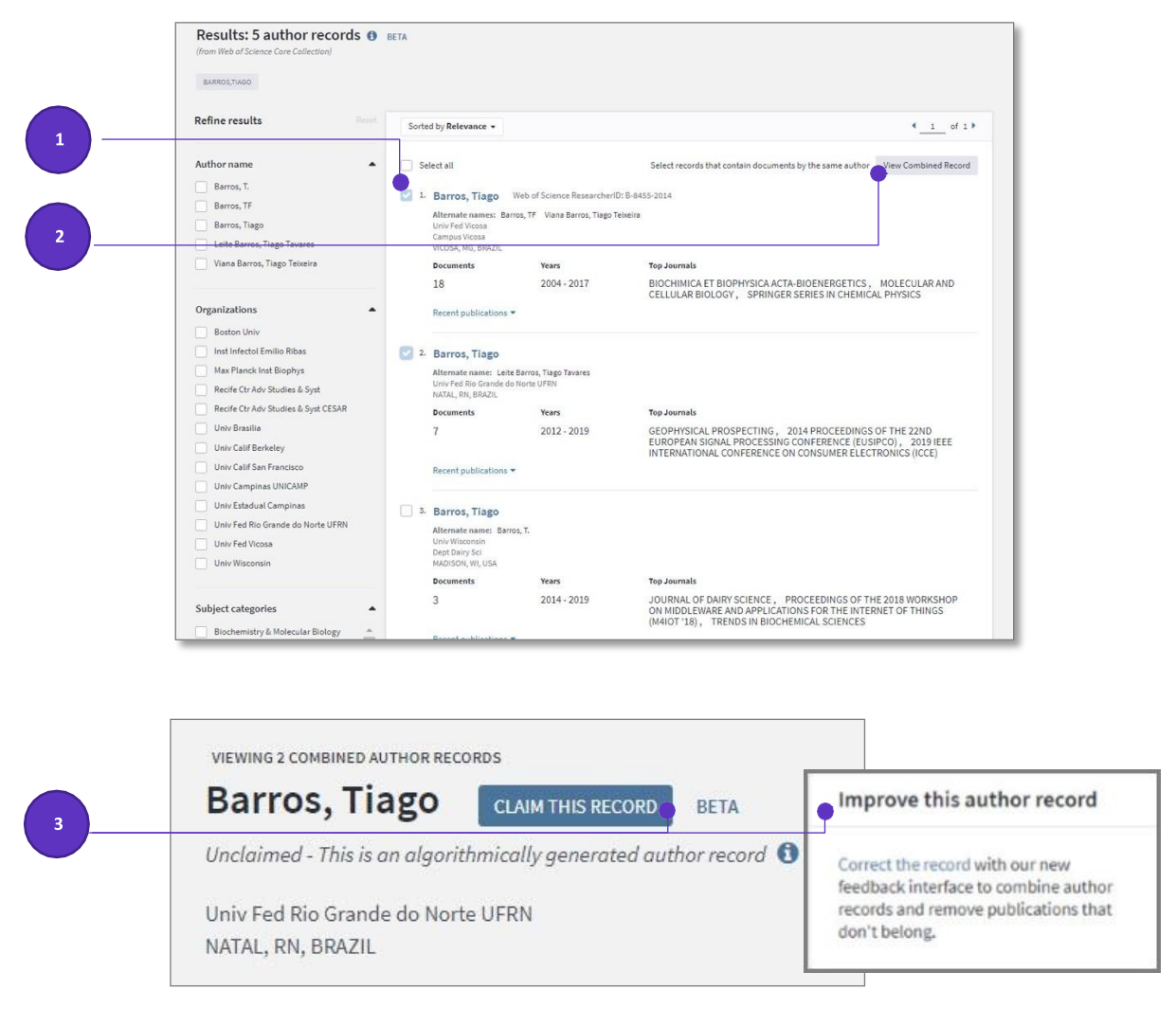

- 1. Selectați înregistrările de autor care conțin documente ale aceluiași autor. Utilizați checkboxes pentru a selecta.
- 2. Dați clic pe View Combined Record pentru a vedea înregistrările combinate.
- Dacă sunteți autorul, validați înregistrarea combinată. Dacă nu sunteți autorul, trimiteți feedback pentru a ajuta la identificarea publicațiilor corecte și îmbunătățirea datelor autorului.

### **Profiles on Publons**

Înregistrările validate ale autorilor sunt gestionate de fiecare autor prin profilul *Publons*. *Publons* este o imagine completă a contribuțiilor cercetătorului, incluzând date de publicare, peer-review și lucrări editoriale.

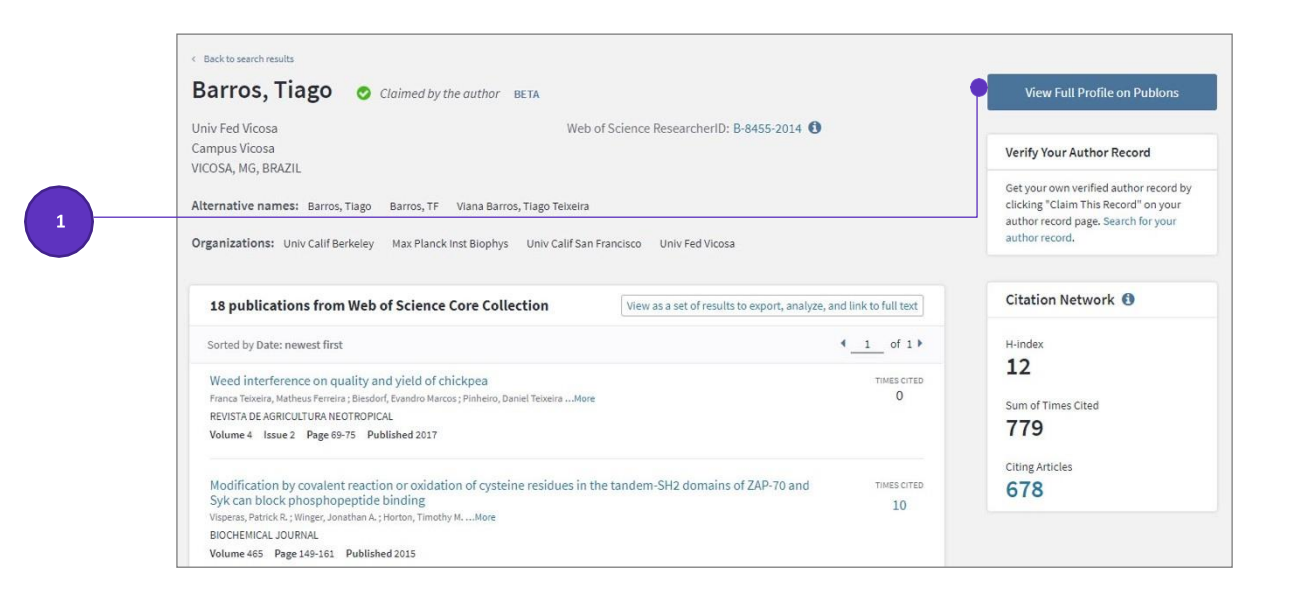

1. Utilizatorii Web of Science pot accesa profilul Publons din înregistrarea validată a autorului.

|                                                      | Tiago Barros     Web of Science Research       B-8455-2014                                |
|------------------------------------------------------|-------------------------------------------------------------------------------------------|
| APSA                                                 | Product Lead - Publons                                                                    |
|                                                      | PUBLICATIONS TOTAL TIMES CITED H-INDEX VERIFIED REVIEWS                                   |
| 0 819                                                | <b>3</b> 7 <b>8</b> 52 <b>1</b> 4 <sup>®</sup> <b>2</b>                                   |
|                                                      |                                                                                           |
| Summary                                              |                                                                                           |
| Metrics                                              | Research Fields                                                                           |
|                                                      |                                                                                           |
| Publications                                         | EGF RECEPTOR MOLECULAR DYNAMICS STRUCTURAL BIOLOGY TYROSINE KINASES X-RAY CRYSTALLOGRAPHY |
| <ul><li>Publications</li><li>Q Peer review</li></ul> | EGF RECEPTOR MOLECULAR DYNAMICS STRUCTURAL BIOLOGY TYROSINE KINASES X-RAY CRYSTALLOGRAPHY |

2. Publicațiile validate apar în profilul Publons la publons.com.

Pentru mai multe informații pentru autori / cercetători despre crearea unui profil, consultați <u>LibGuides</u>. Pentru tutorialele video despre această nouă funcționalitate, vedeți <u>noile videoclipuri aici</u>.

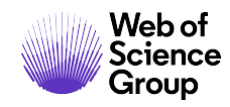

Contactați experții noștri astăzi:

+1 215 386 0100 (U.S.) +44 (0) 20 7433 4000 (Europe)

webofsciencegroup.com

 ${\ensuremath{\mathbb C}}$  2019 Clarivate Analytics. Web of Science Group and its logo, as well as all other trademarks used herein are trademarks of their respective owners and used under license.

© 2019 Clarivate Analytics